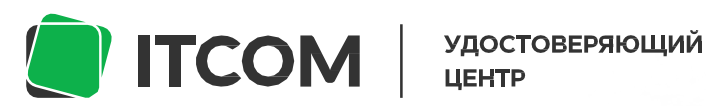

uc-itcom.ru 88003339103

# Пошаговая инструкция

Продление квалифицированной электронной подписи для сотрудника организации

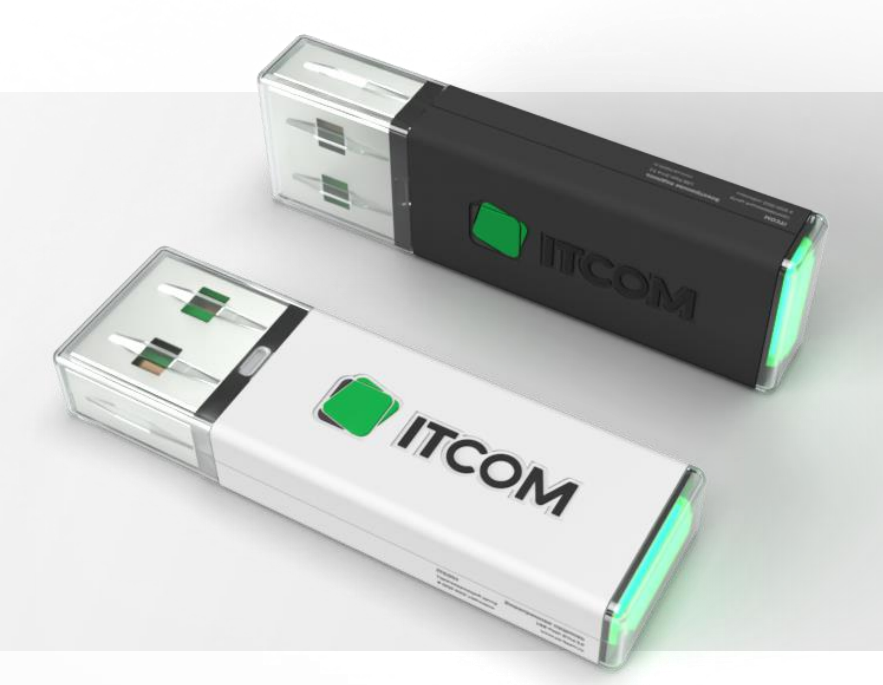

Чтобы продлить срок действия электронной подписи (ЭП) без посещения офиса удостоверяющего центра, потребуются:

- Ваши паспортные данные
- Текущая КЭП, или, если у вас их несколько та, которую вы хотите продлить

• Если электронный ключ оформлен на вас от имени организации, предупредите руководителя / владельца организации, что он должен быть готов в ближайшие несколько минут подтвердить ваши полномочия своей ЭП. Для этого нужно будет всего лишь перейти по ссылке, которую вы ему отправите, и подписать документ

### Шаг О

Вставьте КЭП, которую вы хотите продлить, в компьютер

### Шаг 1

Перейдите в сервис по продлению ЭП

Введите номер телефона и электронный адрес в форму, и нажмите кнопку «Отправить СМС-код». В течении нескольких секунд вам придет смс-сообщение с кодом подтверждения.

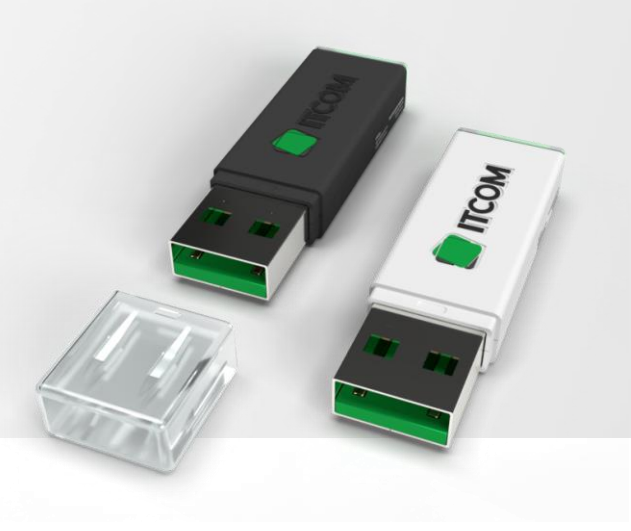

Введите код из сообщения в открывшуюся форму и нажмите «Продолжить».

| Шаг 1 из 12        |                                                                               |
|--------------------|-------------------------------------------------------------------------------|
| Контакти           | ные данные                                                                    |
| Укажите вашу почту | и телефон, они потребуются для получения документов и подтверждения операций. |
|                    | E-mail                                                                        |
|                    | test@test.ru                                                                  |
|                    | * На этот адрес будет отправлено письмо со ссылкой                            |
|                    | для продолжения процесса                                                      |
|                    | Номер телефона<br>+7 (918) 070- 20                                            |
|                    |                                                                               |
|                    | код подтверждения<br>18954                                                    |
|                    |                                                                               |
|                    | Продолжить                                                                    |

#### Шаг 2

А. Если вы владелец организации или физ.лицо. Хотите, например, продлить свою ЭП для участия в торгах или работы с сайтом Госуслуг, выберите кнопку «Я владелец».

Б. Если ЭП зарегистрирована на вас от имени организации, нажмите кнопку «По доверенности».

В. Нажмите кнопку: «У меня нет электронной подписи», если вы хотите впервые заказать электронную подпись для ИП, ООО или физлица, или сделать дополнительную ЭП.

| Полтрержден                |                                 |                                    |                |
|----------------------------|---------------------------------|------------------------------------|----------------|
| Перевыпустить электронную  | подпись можно, только если вы е | е владелец или руководитель орг    | анизации готов |
| подтвердить ваши полномочи | я своей электронной подписью.   |                                    |                |
| У впаделец                 | По доверенности                 | У меня еще нет электронной подлиси |                |
|                            |                                 |                                    |                |

# ШагЗ

Нажмите кнопку «Начать».

| Проверка подписи<br>Убедитесь, что электронная подпись вставлена в компьютер. Мы подключимся к ней и считаем данные для<br>заявления на перевыпуск.<br>Начать | Проверка подписи<br>Убедитесь, что электронная подпись вставлена в компьютер. Мы подключимся к ней и считаем данные для<br>заявления на перевыпуск: |
|----------------------------------------------------------------------------------------------------|----------------------------------------------------------------------------------------------------|
| Убедитесь, что электронная подпись вставлена в компьютер. Мы подключимся к ней и считаем данные для<br>заявления на перевыпуск.<br>Начать                     | Убедитесь, что электронная подпись вставлена в компьютер. Мы подключимся к ней и считаем данные для<br>заявления на перевыпуск.                     |
| Havan                                                                                                    | (December 2017)                                                                                                    |
|                                                                                                    | Пачать                                                                                                    |
| € Выбрать другую схену владения сертификатон                                                                                                    | Выбрать другую схену владения сертификатон.                                                                                                    |

### Шаг З.1

После окончания проверки, из выпадающего списка выберете продлеваемую ЭП, проверьте корректность данных на экране, и нажмите кнопку «Продолжить».

| Проверка подписи<br>Убедитесь, что влектронная подпись вставлена в компьютер. Мы подключимся к ней и считаем данные для<br>заявления на перевыпуск. |        |
|----------------------------------------------------------------------------------------------------|--------|
| Убедитесь, что эпектронная подпись вставлена в компьютер. Мы подключимся к ней и считаем данные для.<br>заявления на перевыпуск.                    |        |
|                                                                                                    | пя     |
| Выберите                                                                                                    | *<br>* |
| - Выберите подпись -                                                                                                    |        |
| 000 "ИТК" ИСТЕКАЕТ 8.4.2021                                                                                                    |        |
|                                                                                                    |        |
|                                                                                                    |        |
|                                                                                                    |        |

### Шаг 3.2

Система протестирует вашу подпись. Для этого вам может потребоваться ввести ПИН-код. Обычно, у каждого производителя ключевых носителей он стандартный.

Например, для ключей компании «РуТокен» это цифры от 1 до 8 на верхнем ряду клавиатуры.

А для носителей компании JaCarta, поддерживающих систему ГОСТ — цифры от 1 до 0 на верхнем ряду клавиатуры. Проверьте свой ПИН-код и производителя заблаговременно - после трёх неудачных попыток ввести ПИН-код, носитель может заблокироваться. Введите его и нажмите «ОК».

| Шаг 3 из 12        |                                         |                                                                               |   |                                                                                                    |
|--------------------|-----------------------------------------|-------------------------------------------------------------------------------|---|----------------------------------------------------------------------------------------------------|
|                    | 🕞 Аутентификация                        | - КриптоПро CSP                                                               | × |                                                                                                    |
| Провери            | Crypto-Pro GOST R<br>пин-код для аутент | 34.10-2012 Cryptographic Service Provider запрашивает<br>ификации на носителе |   |                                                                                                    |
| inhonehu           | Считыватель:                            | ARDS JaCarta 0                                                                |   |                                                                                                    |
| Убедитесь, что эле | Носитель:                               | JACARTA_0C50000828299659                                                      |   | считаем данные для                                                                                                    |
| заявления на перев |                                         |                                                                               | _ | a construction of the second second se |
| 000 "ИТК" ис-      | Введите пин-код:                        | Сохранить пароль в системе<br>Требовать пароль при каждой операции            |   | ÷                                                                                                    |
| Организация: ОО    |                                         | АВыбран язык ввода, отпичный от английского                                   |   |                                                                                                    |
| Владелец Кондрат   |                                         |                                                                               |   |                                                                                                    |
| Серийный номер: (  |                                         |                                                                               |   |                                                                                                    |
| Выдан 842020       |                                         | ОК Отмена                                                                     |   | J                                                                                                    |
| Истекает: 8.4.202  |                                         |                                                                               |   |                                                                                                    |
| Viciekael. 0.4.202 |                                         |                                                                               |   |                                                                                                    |
| Истекает 8.4.202   | 1                                       |                                                                               |   |                                                                                                    |

#### Шаг 4

Выберете сферу использования электронной подписи и нажмите «Продолжить».

| Шаг 4 из 12                                                                                                    |                                                                                                    |
|----------------------------------------------------------------------------------------------------|----------------------------------------------------------------------------------------------------|
| Область применения под                                                                                                    | писи                                                                                                    |
| Выберите место, где хотите использовать электронную п                                                                                                    | юдпись:                                                                                                    |
| □ Тариф «ЭП Бизнес» за 2000 р.<br>Порходит ИП и ООО для работы на порталах Госуслум, ФНС<br>(nalog n.), подойдет для сдачи отчетности в ПФР, Росстат,<br>Росимущество, для работы с контрагентами по ЭДО и регистрации<br>онлайн-кассы. | Тариф ЭП Торги-компект за 10500 р.<br>Тариф -Эпектронные торги» + торговые плошадки B2B-Center,<br>Газпронбанк, Фабрикант |
| Тариф -ЭП Электронные торти- за 5300 р.<br>Тариф -Бизнес- +тосзакулкило 44-03, 223-03, коннерческие<br>закулки и торти по Банкротству, получения Банкоеский гарантии и<br>обенеа электронными документами на площарах.                  | □ ЭП для торгов + B2B за 6300 р.<br>Тариф +Электроиные торгиь +ЭТП B2B-Center                                             |
| <ul> <li>ЭП для торгов + фабрикант за 6500 р.</li> <li>Тариф «Электронные торги» + ЭТП Фабрикант</li> </ul>                                                                                                    | <ul> <li>ЭП для торгов + Газпромбанк за 7000 р.</li> <li>Тариф + Электронные торги» + ЭПП Газпромбанк</li> </ul>          |
| <ul> <li>ЭП для торгов + РЖД за 6300 р.</li> <li>Тариф «Электронные торги» + + ЭТП РЖД</li> </ul>                                                                                                    | <ul> <li>ЭП для торгов + ЦДТ за 6300 р.</li> <li>Тариф «Электронные торги» + ЦДТ Участник торгов (покупатель)</li> </ul>  |
| Тарикф «ЭП Торги-банкротство- за 34900 р      Тарикф «Электронные торги» «Торговые плошадки Фабрикант,     Центр Реализации, ЦП Участник, Аукционный тендерний центр,     Фонтрейд УралбицИ», ЭСП Тенде-ид, Альфалог, АИСТ.             |                                                                                                    |

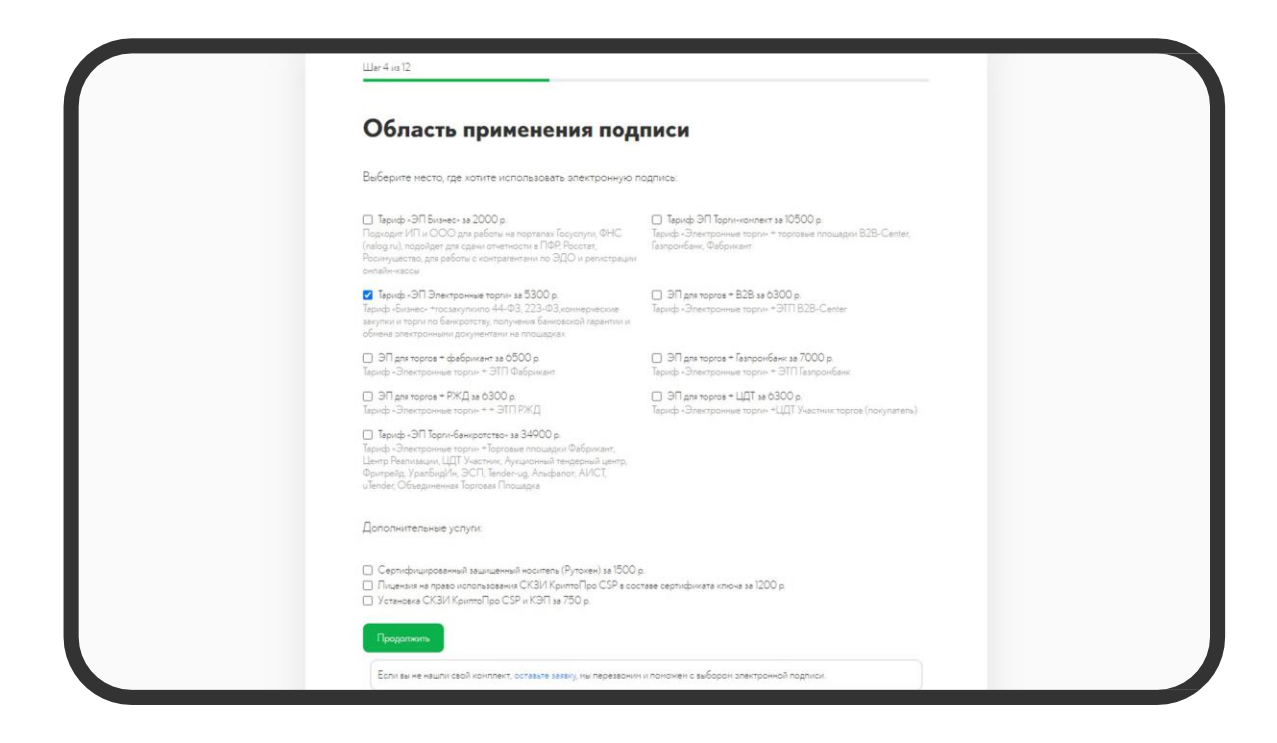

Укажите паспортные данные владельца ключа.

После заполнения полей, обязательно поставьте галочку рядом с согласием на обработку персональных данных и нажмите «Продолжить».

| Шаг 5 из 12                   |       |               |              |   |
|-------------------------------|-------|---------------|--------------|---|
| Паспортные да                 | анные |               |              |   |
| Укажите ваши паспортные данны | e     |               |              |   |
| Серия                         | Номер |               | Пол          |   |
|                               |       |               | - выберите - | ÷ |
| Дата выдачи                   |       | Дата рождения |              |   |
|                               |       |               |              |   |
| Код подразделения Кем выдан   |       |               |              |   |
|                               |       |               |              |   |
|                               |       |               |              |   |

# Шаг б

Подождите, пока система автоматически проверит ваши данные

| Шаг б из 12                                                                                           |  |
|----------------------------------------------------------------------------------------------------|--|
| Проверка данных                                                                                       |  |
| Одождите, пожалуйста, мы проверяем данные. Это может занять несколько минут.                          |  |
| Регистрация заявки Успех<br>Выписка из ЕГРЮЛ Успех<br>Проверка паспорта Успех<br>Проверка СНИЛС Успех |  |
| Дагее                                                                                                 |  |
| <ul> <li>Перезаполнить паспортные данные</li> <li>Выбрать другой сертификат</li> </ul>                |  |

Обычно проверка занимает около двух минут. После успешного завершения проверки, появится кнопка для перехода к следующему шагу.

### Шаг 7

На основании введенных вами данных, система автоматически сформирует заявление о перевыпуске ЭП. Ознакомьтесь с ним и подпишите своей электронной подписью. Система может повторно запросить ПИНкод – введите его и нажмите «ОК».

| Шаг 7 из 12                                                                                                    |                                                                                                    |                                                                                                    |
|----------------------------------------------------------------------------------------------------|----------------------------------------------------------------------------------------------------|----------------------------------------------------------------------------------------------------|
| Заявление                                                                                                    |                                                                                                    |                                                                                                    |
| Проверьте заявление на перевыпуск и убедите                                                                                                    | есь, что данные правильные. После этого подпишите заявление своей                                                                                                    |                                                                                                    |
| электронной подписью, выданной на имя                                                                                                    | Кристина Федоровна.                                                                                                    |                                                                                                    |
|                                                                                                    |                                                                                                    |                                                                                                    |
| ERCONA.                                                                                                    | Janesa va ceptroperat<br>NJ55500                                                                                                    |                                                                                                    |
| LI COM                                                                                                    |                                                                                                    |                                                                                                    |
|                                                                                                    | AVERATIVE<br>Martin Andreas Andreas Andr |                                                                                                    |
| A Server because a server because a server because a | COUNTRY      COUNTRY              |                                                                                                    |
|                                                                                                    | Шаг 7 из 12<br>Заявление<br>Проверьте заявление на перевыпуск и убедит<br>электронной подписью, выданной на имя                                                                                                    | Шаг 7 из 12<br>Ваявление на перевыпуск и убедитесь, что данные правильные. После этого подпишите заявление своей<br>алектронной подписью, выданной на имя Кристина Федоровна |

# Шаг 7.1

Если электронная подпись оформлена на вас от имени организации, для перевыпуска вам фактически понадобится 2 электронные подписи: первая — ваша продлеваемая, вторая — личная подпись руководителя/владельца организации, который указан в выписке.

После подписания заявления вашей подписью, автоматически сформируется ссылка, которую вы должны отправить руководителю организации.

|                                           |                                            | INTORED BOULETS LIEUTOS DO BUTUTS                                     | / and had an and an and an and an and an an an an an an an an an an an an an | сертификатов ключа провески элек                                        | Industrial Industrial of Orderstanding                                                 | K HENY O3HBADH/IdH(a)                      |  |  |
|-------------------------------------------|--------------------------------------------|-----------------------------------------------------------------------|------------------------------------------------------------------------------|-------------------------------------------------------------------------|----------------------------------------------------------------------------------------|--------------------------------------------|--|--|
|                                           | C per hamenitore ya                        | LEATS AND DAMAGED IN A DESCRIPTION OF                                 | of Lineary Via                                                               |                                                                         | Annual cold acts of the strengthened                                                   |                                            |  |  |
|                                           | 3. П. Кондратов                            | вич Кристина Федоровна паслор                                         | r cepura 0313 No 484221.                                                     | , выдан 19.12.2013 Отдел УФМС Рос                                       | ии по Краснодарскому краю в Пр                                                         | икубанском округе г.                       |  |  |
|                                           | Краснодара, код                            | подразделения 230007, дата рож                                        | дения 03.02.1990, в соо                                                      | ответствии с Федеральным законом                                        | or 27.07.2006 N 152-@3 «O nepco»                                                       | нальных данных», с                         |  |  |
|                                           | Удостоверноцего                            | о центра ООО «ИТК», даю согласие                                      | OOO +MTK+ (ganee - Yz                                                        | достоверноций центр), расположен                                        | ному по адресу: 350051, Краснада                                                       | арский край, Краснодар.                    |  |  |
|                                           | ул. Дальняя, д. 39                         | 8/3, пон. 140, а также ООО «АйтиКа                                    | Hex, pachonoxennery in                                                       | ю адресу: г. Москва, ул. Верхняя Ма                                     | поека, д 20, стр. 1, пом. 3, ком 10 (                                                  | лицо, осуществляющее                       |  |  |
|                                           | данных: фанилия                            | , имя, отчество, пол, дата и несто                                    | рождения; адрес неста                                                        | а жительства, реквизиты основного                                       | документа, удостоверяющего лич                                                         | ность (серия, нонер,                       |  |  |
|                                           | gata sugarus, opra                         | ан, осуществившей выдачу, код по                                      | аразделения ); место ра                                                      | аботы, должность: фотоизображени                                        | е, контактная информация (влект<br>в Пентипиная дихов Россия (СНИ                      | гронная почта,                             |  |  |
|                                           | основного дакуне                           | нта, удостовернощего личность, и                                      | тракового свидетельст                                                        | тва обязательного пенсионного стра                                      | кования (СНИЛС), собственноруч-                                                        | кая подлись, иные                          |  |  |
|                                           | персональные дан<br>накопление, кран       | ничые, необходиные для выпуска к<br>ничае, уточнение (обновление, жан | лалифицированного сер<br>пнение), использование                              | ртификата ключа проверки электро<br>е, распространение із том числе пер | нном подписи, включая сбор, запи<br>едачу) обезличивание, блокирова                    | сь, систенатизацию,<br>име, уничтожение, а |  |  |
|                                           | также осуществля                           | ение побых иных действий, преду                                       | смотренных норнативн                                                         | чыни правовыни актани в области з                                       | чектронной подписи. Я соглашаюю                                                        | Ch. C. BRUTHDIVEHINENE MONTX               |  |  |
|                                           | электронной подл                           | писи; а также на передачу моих пе                                     | рсональных данных в е                                                        | единую систему идентификации и а                                        | тентификации в объеме, необход                                                         | ринон для регистрации                      |  |  |
|                                           | в системе иденти<br>достаточными для       | фикации и аутентификации в соот<br>и чтения и отправки электронных    | ветствии с требование<br>сообщений с помощью и                               | ими действующего законодательства<br>ищика электронной почты test@test  | <ol> <li>Подтверждаю, что обладаю прак<br/>ли и даю согласие на использован</li> </ol> | вани доступа,<br>ние этого вщика для       |  |  |
|                                           | информационного                            | о взаимодействия с ООО «ИТК». На                                      | стоящее согласие на об                                                       | бработку персональных данных дей                                        | ствует с номента подписания бес                                                        | срочно и может быть                        |  |  |
|                                           | OTOBBAHO MHOR B /                          | порядке, установленном Федераль<br>письменного заявления в произво-   | ным законом Российско<br>выной форме.                                        | ой Федерации «О персональных дан                                        | ных» от 27 июля 2006 года № 152-4                                                      | ФЗ, в любое время на                       |  |  |
|                                           | 4.R. A                                     | нитрий Викторович, подтвержда                                         | ю достоверность данны                                                        | ых, указанных в настоящем Заявлен                                       | es.                                                                                    |                                            |  |  |
|                                           | 5. R. A.                                   | нитрий Викторович, подтвержда                                         | 0, NTO K                                                                     | Кристина Федоровна                                                      | 14.03                                                                                  |                                            |  |  |
|                                           | * 06                                       | падает полноночивни выступать н                                       | роли Пользователя Уд                                                         | аостовержющего центра;                                                  |                                                                                        |                                            |  |  |
|                                           | • 06                                       | аладает правон использования ква<br>Аладает правон расписываться и с  | пирицированного серті<br>вершать все действия.                               | пириката ключа проверки электрони<br>связанные с выполнением данного    | оя подписи с учётом указанных в<br>поручения.                                          | нем ограничений;                           |  |  |
|                                           | Подписи:                                   |                                                                       |                                                                              |                                                                         |                                                                                        |                                            |  |  |
|                                           | Подлиси удосто                             | достовернющего центра                                                 |                                                                              | яристина Федоровна                                                      |                                                                                        |                                            |  |  |
|                                           | Руководитель орг                           | anarative.                                                            | Днитрий Викт                                                                 | торович                                                                 |                                                                                        |                                            |  |  |
|                                           | M.IL.                                      |                                                                       |                                                                              |                                                                         |                                                                                        | 26.06.2020 r.                              |  |  |
|                                           |                                            |                                                                       |                                                                              |                                                                         |                                                                                        |                                            |  |  |
|                                           |                                            |                                                                       |                                                                              |                                                                         |                                                                                        |                                            |  |  |
| L                                         |                                            |                                                                       |                                                                              |                                                                         |                                                                                        |                                            |  |  |
|                                           |                                            |                                                                       |                                                                              |                                                                         |                                                                                        | _                                          |  |  |
|                                           |                                            |                                                                       |                                                                              |                                                                         |                                                                                        |                                            |  |  |
|                                           |                                            | _                                                                     |                                                                              |                                                                         | _                                                                                      |                                            |  |  |
|                                           |                                            |                                                                       |                                                                              |                                                                         |                                                                                        |                                            |  |  |
|                                           |                                            |                                                                       |                                                                              |                                                                         |                                                                                        |                                            |  |  |
|                                           |                                            |                                                                       |                                                                              |                                                                         | _                                                                                      |                                            |  |  |
| 2 On                                      | накомпен и по                              | ининаю условия сого                                                   | sopa ocheptivi                                                               |                                                                         |                                                                                        |                                            |  |  |
| ✓ ○38                                     | накомлен и пр                              | инимаю условия дого                                                   | вора оферты                                                                  |                                                                         |                                                                                        |                                            |  |  |
| ✓ ○38                                     | накомлен и пр                              | инимаю условия дого                                                   | вора оферты                                                                  |                                                                         |                                                                                        |                                            |  |  |
| <ul> <li>Osv</li> </ul>                   | накомлен и пр                              | инимаю условия дого                                                   | вора оферты                                                                  | -                                                                       |                                                                                        |                                            |  |  |
| O 30                                      | накомлен и пр                              | иничаю условия дого                                                   | вора оферты                                                                  |                                                                         | _                                                                                      |                                            |  |  |
| <ul> <li>✓ ○</li> </ul>                   | накомлен и пр<br>Подписать                 | иникаю условия дого                                                   | вора оферты                                                                  |                                                                         |                                                                                        |                                            |  |  |
|                                           | накомлен и пр<br>Подписать                 | инимаю условия дого                                                   | вора оферты                                                                  |                                                                         |                                                                                        |                                            |  |  |
|                                           | наконлен и пр                              | иникаю условия дого                                                   | вора оферты                                                                  |                                                                         |                                                                                        |                                            |  |  |
| ☑ ○.» ← Bø(                               | накомпен и пр<br>Подписать<br>брать другой | иникаю условия дого                                                   | еора оферты                                                                  |                                                                         |                                                                                        |                                            |  |  |
| 2 Ox<br>← Bef                             | накомпен и пр<br>Подписать<br>брать другой | инникаю условия дого                                                  | вора оферты                                                                  |                                                                         |                                                                                        |                                            |  |  |
| <ul> <li>☑ ○.»</li> <li>← Bell</li> </ul> | наконлен и пр<br>Подписать<br>брать другой | инникаю условия дого                                                  | вора оферты                                                                  |                                                                         |                                                                                        |                                            |  |  |
| 2 Os                                      | наконлен и пр<br>Подписать<br>Брать другой | инимаю условия дого                                                   | вора оферты                                                                  |                                                                         |                                                                                        |                                            |  |  |
| C OP                                      | накомпен и пр<br>Подписать<br>Брать другой | иникаю условия дого<br>Сертификат                                     | вора оферты                                                                  |                                                                         |                                                                                        |                                            |  |  |

Тот, в свою очередь, открывает ссылку и подписывает заявление своей электронной подписью.

| Шаг 7 из 12                                     |                                                                                                    |
|-------------------------------------------------|----------------------------------------------------------------------------------------------------|
| Ссылка дл                                       | я подтверждения полномочий                                                                                             |
| Передайте ссылку ниже<br>своей электронной подп | руководителю организации, он должен перейти по ней и подтвердить ваши полномочия<br>исью.                              |
| Скопировать ссылку                              | Перейти по ссылке                                                                                                    |
| https://prolong                                 | ation.itcomgk.ru/step/attorney/sign?userId=394&authTokenAttorney<br>1783adf3d4d3434a6b602778e025689a82301103b52b87d7a4 |

После того, как он подтвердит ваши полномочия своей электронной подписью, обновите страницу и переходите к следующему шагу.

Оплатите выбранный вами тариф. Для того, чтобы увидеть счёт, щёлкните по «Ссылке для оплаты».

| Шат 8 из 12                                                                                                |                                                                                                    |
|----------------------------------------------------------------------------------------------------|----------------------------------------------------------------------------------------------------|
| Оплата продления п                                                                                         | одписи                                                                                                    |
| Требуется оплата на сумму 5300 рублей. Ссы<br>наш счет в течении нескольких минут после ог<br>продолжится. | лка ниже перенаправит вас на страницу оплаты. Деньги поступя<br>латы, статус обновится автоматически и процесс продления |
| Ссылка для оплаты                                                                                          |                                                                                                    |
| Статус: ожидается оплата 👈                                                                                 |                                                                                                    |
| <ul> <li>Выбрать другие продукты</li> </ul>                                                                |                                                                                                    |
| Tack and approx apparents                                                                                  |                                                                                                    |

Система поддерживает оплату как по расчетному счету, так и мгновенную оплату картой, через систему онлайн-платежей.

Не забудьте ввести email, на который придет чек.

|     |                                                                                                    |            |            | P                |            |
|-----|----------------------------------------------------------------------------------------------------|------------|------------|------------------|------------|
| Nº  | Позиция                                                                                                    | Количество | Цена       | т.ч.<br>НДС      | Сумм       |
| 1   | Абонентское обслуживание по тарифному плануКлюч ЭП<br>Электронные торги                                                                  | 1          | 530<br>p.  | 88.33<br>p.      | 530 p      |
| 2   | Право использования программы для ЭВМ ""Крипто документ"" для<br>управления Сертификатом по тарифному плану Ключ ЭП<br>Электронные торги | 1          | 4770<br>p. | Без<br>НДС<br>р. | 4770       |
|     | Итого                                                                                                    |            |            |                  | 5300<br>p. |
| E-I | mail для электронного чека<br>nail sale@uc-ltcom.ru                                                                                      |            |            |                  |            |

После оплаты вы окажетесь на странице генерации электронной подписи. Учтите,что при оплате по счету, платеж может пройти через 2-3 дня. И, соответственно, страница генерации так же появится только через это время.

До этого момента вы можете оставить страницу открытой в фоновом режиме. Или закрыть её, а позже перейти по ссылке, которую мы отправим на указанный вами электронный адрес. После перехода по этой ссылке, процесс начнётся с того же момента, на котором вы остановились.

| Создана заявка                     | на продление                          |                     |                   |                 |
|------------------------------------|---------------------------------------|---------------------|-------------------|-----------------|
| Сервис продлен<br>Кому: вам        | ния сертификатов ITCOM Сегодня, 17:08 |                     |                   | 月間前             |
| Добрый день!                       |                                       |                     |                   |                 |
| Вы начали оформлен                 | ие электронной подписи в Удостоверяюц | цем Центре ІТСОМ.   |                   |                 |
| Если Вы не завершил                | и процесс оформления, можно его проде | олжить по ссылке.   |                   |                 |
| С уважением,<br>Удостоверяющий цен | HTTP ITCOM                            |                     |                   |                 |
| • Ответить                         | • Переслать                           |                     | Предложить звонок | Создать событие |
| Да, добавили                       | Большое спасибо за предложение        | Не актуально        |                   |                 |
|                                    | Защищено Ант                          | гивирусом Касперско | ∞ k               |                 |
|                                    |                                       |                     |                   |                 |
|                                    |                                       |                     |                   |                 |

#### Шаг 9.1

После появления страницы генерации, установите программу для работы с удостоверяющим центром. На странице, в первом пункте выберите «Скачать приложение» и установите его после загрузки на компьютер.

| Шаг 9 из 12                                                                                                    |
|----------------------------------------------------------------------------------------------------|
|                                                                                                    |
| Генерация электронной подписи                                                                                                    |
|                                                                                                    |
|                                                                                                    |
| Запрос сертификата                                                                                                    |
| Запрос сертификата<br>Информация о токенах                                                                                                    |
| Запрос сертификата<br>информация о токенах<br>с 01.01.2019 запрещен выпуск сертификатов на ГОСТ 2001. Это значит, что по всем заявкам будет выпускаться только<br>сертификат на ГОСТ 2012.                                                                                                    |
| Запрос сертификата<br>Информация о токенах<br>С 01.01.2019 запрещен выпуск сертификатов на ГОСТ 2001. Это значит, что по всем заявкам будет выпускаться только<br>сертификат на ГОСТ 2012.<br>1. Проверка программного обеспечения<br>Для работы с удостоверяющим центром необходимо установить дополнительное программное обеспечение. Скачайте и<br>запустите приложение по ссылке ниже, после этого все необходимые действия будут произведены автоматически.<br>В случае если этого не произошло, пожалуйста, проверьте настройки прокон-сервера и файервола для Вашего ПК.<br>Совместиные ОС - Windows XP, Vista, 7, 8 или 10.                                                                                                    |
| Запрос сертификата<br>Информация. о токенах<br>Солот.2019 запрещен выпуск сертификатов на ГОСТ 2001. Это значит, что по всем заявкам будет выпускаться только<br>сертификат на ГОСТ 2012.<br>1. Проверка программного обеспечения<br>Для работы с удостоверяющим центром необходимо установить дополнительное программное обеспечение. Скачайте и<br>запустите приложение по селике тиже, после этого все необходимо установить дополнительное программное обеспечение. Скачайте и<br>запустите приложение по селике тиже, после этого все необходимо установить дополнительное программное обеспечение. Скачайте и<br>запустите приложения ниже, после этого все необходимо истановить дополнительное программное обеспечение. Скачайте и<br>запустите приложения ниже, после этого все необходимо истановку или удаление сертификатов, ответьте<br>"Да" во всех случаях.<br>Скачать приложение (38 MG)<br>1.1. Проверка посли |

Во время установки программа несколько раз попросит дать разрешение на удаление и установку сертификатов. Во всех случаях необходимо ответить «Да».

#### Шаг 9.2

После установки приложения вернитесь на страницу генерации подписи и обновите страницу. Сайт может попросить предоставить доступ к сертификатам. Нажмите «Предоставить доступ» во всех случаях.

Когда программа перейдет к пункту 2 «Формирование запроса», найдите на странице генерации пункт 2.1и нажмите выделенный текст «Продолжить».

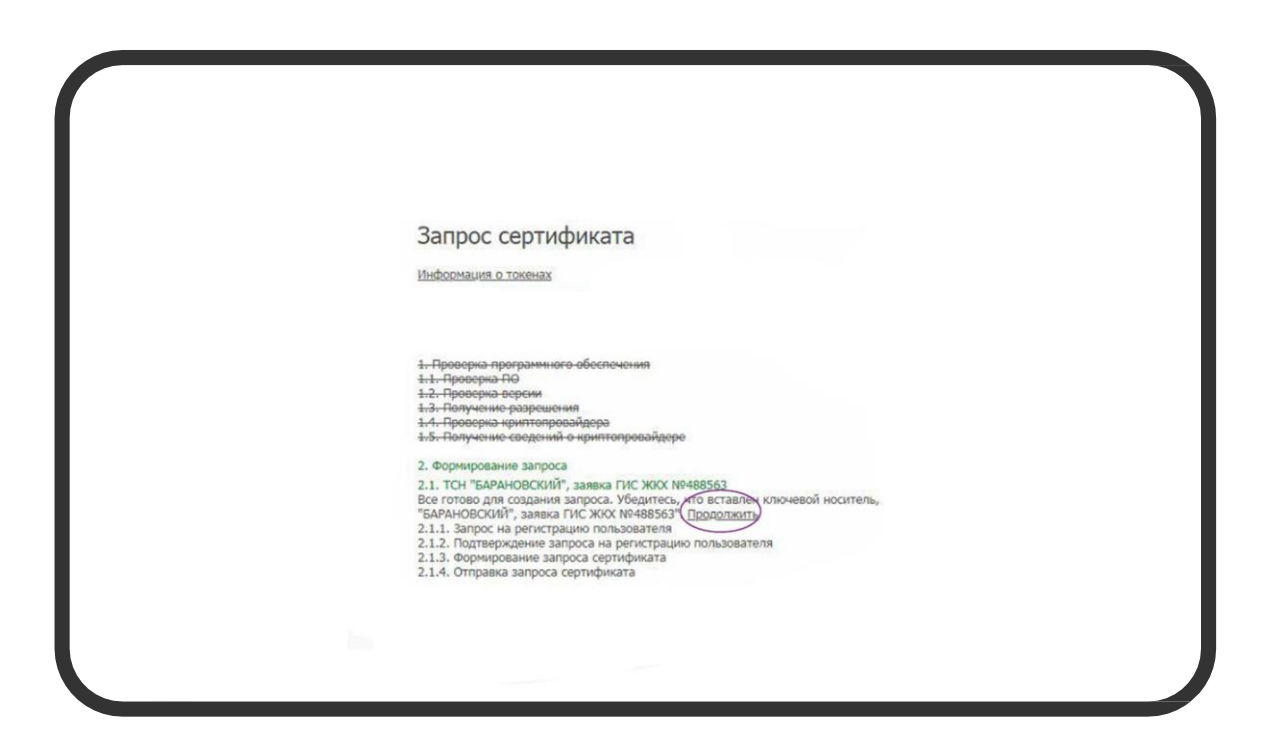

#### Шаг 9.3

В появившемся окне выберете носитель для записи продлённой ЭП, и нажмите «ОК».

| Выбор кночевого носителя - КриптоПро CSP     Выберите носитель для создания контейнера     ОСО_ПК_1993174215509 |  |
|----------------------------------------------------------------------------------------------------|--|
| Гут Ресстр<br>Азабан R. D. Jacana<br>Директория<br>Недорлина для данной операции<br>ФОлачный токен              |  |
| Тип приложения                                                                                                  |  |
| CSP (JACARTA_0C50000828299659)                                                                                  |  |
| Описание                                                                                                    |  |
| Храннлище закрытых ключей. Обеспечивает самый<br>высокий уровень производительности.                            |  |
| ОК Отмена                                                                                                    |  |
|                                                                                                    |  |
|                                                                                                    |  |

# Шаг 9.4

После выбора носителя откроется окно генерации случайной последовательности. На этом этапе перемещайте мышку в пределах экрана и нажимайте случайные клавиши на клавиатуре. Таким образом, вы сгенерируете случайную последовательность для нового ключа.

| Запрос сертификата<br>Информациял о токенах                                                                                                    |
|----------------------------------------------------------------------------------------------------|
| Проверна программного обеспечения     1.1. Проверна про     2. Проверна про     32. Проверна верски     3.3. Получини о разрошения     3.4. Проверна нриптопровайдере     3.5. Получини - сводений - криптопровайдере     3. Фолькования - авороста |
| 2.1. тОрмарование запроса<br>2.1. ТСН "БА<br>2:1.1. Запра<br>2:1.1. Запра<br>2:1.3. Форти<br>Пожалубста,<br>повторять д<br>Шат: 1/1<br>2:1.4. Отпра                                                                                                 |
| 3. Завершен                                                                                                    |

### Шаг 9.5

После заполнения поля генерации зелёным, вам может потребоваться ввести ПИН-код. Введите его и нажмите «ОК». После обновите страницу.

#### Шаг 10

После проверки, сертификат будет выпущен в течении нескольких минут. Обновите страницу через 2-3 минуты для актуализации статуса.

| Ожидание выпуска                                                                                  |  |
|---------------------------------------------------------------------------------------------------|--|
| Сертификат будет выпущен, в течении нескольких минут. Обновите страницу, для актуальности статуса |  |
| Статус Сертификат ожидает выпуска                                                                 |  |

После выпуска сертификата ознакомьтесь с ним и поставьте галочку напротив кнопки «С бланком сертификата ознакомлен». Бланк будет подписан вашей электронной подписью, поэтому может потребоваться ввести ПИН-код.

| Шаг 12 из 13                                                          | € Назад |
|-----------------------------------------------------------------------|---------|
| Ознакомление с бланком сертификато                                    | м       |
| Пожалуйста проверьте бланк сертификата выпущенной электронной подлиси | I       |
| 0                                                                     |         |
| Посмотреть бланк сертификата                                          |         |

### Шаг 12

Ваша электронная подпись готова!

Выберете, хотите ли вы записать ЭП на компьютер или ключевой носитель и начинайте работу.

Нажмите кнопку «Получить реализацию», чтобы скачать файл с закрывающими документами для отчётности.

| Шаг 13 из 13                                                    |                         | € Назад             |
|-----------------------------------------------------------------|-------------------------|---------------------|
| Запись на носитель                                              |                         |                     |
| Сертификат выпущен!<br>Теперь вы можете записать его на ключево | ой носитель или скачать |                     |
| Записать сертификат на ключевой носитель                        | Скачать сертификат      | Получить реализацию |
| Инструкция по установке корневого сертификата                   |                         |                     |
|                                                                 |                         |                     |

uc-itcom.ru